# Anleitung Kontakte sichern

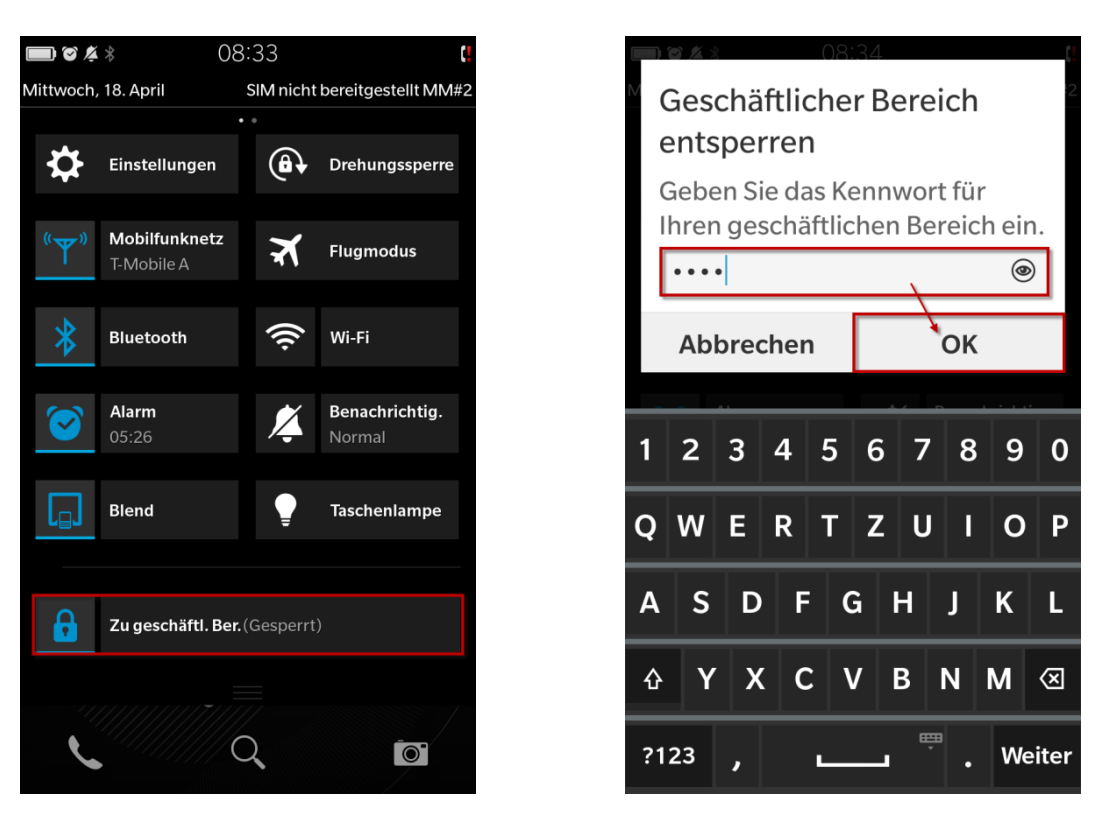

### Kontakte in Outlook von Blackberry Z10 / LEAP /Q3...

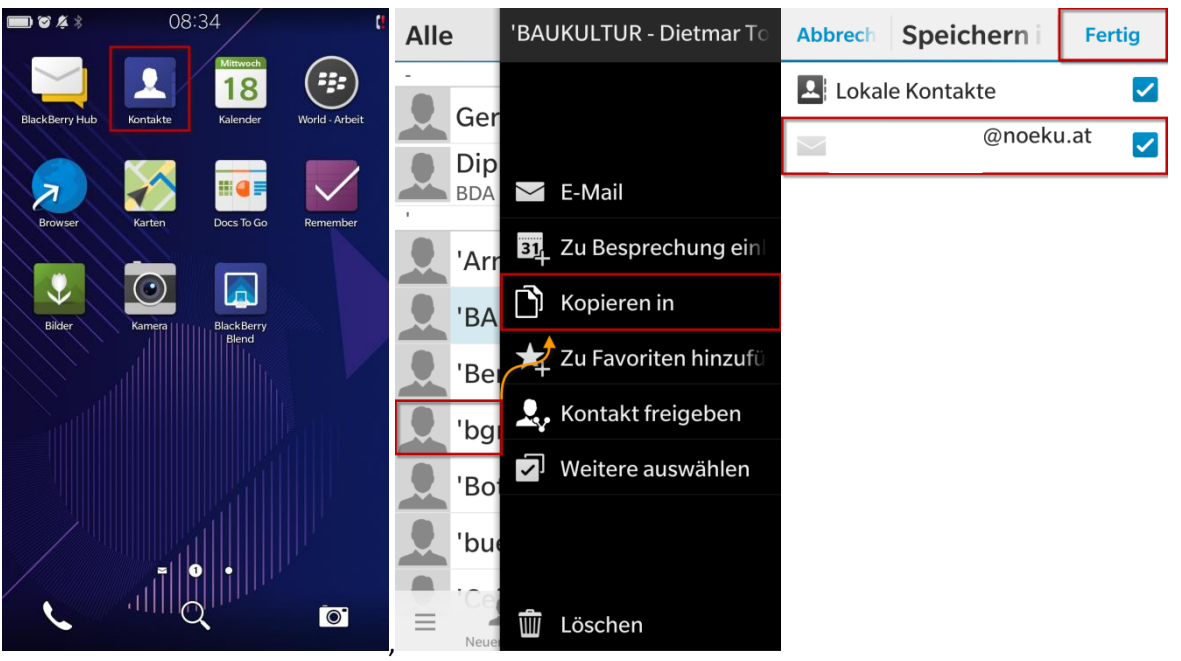

## Kontakte in Outlook von Blackberry DTEK50 (oder anderem Android-Gerät)

### Möglichkeit 1 – Kopieren in Blackberry Hub

Im Menü nur Lokale Kontakte anzeigen

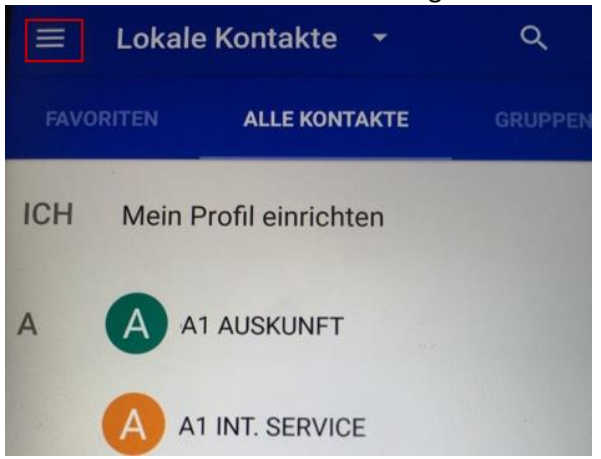

Kontakt öffnen:

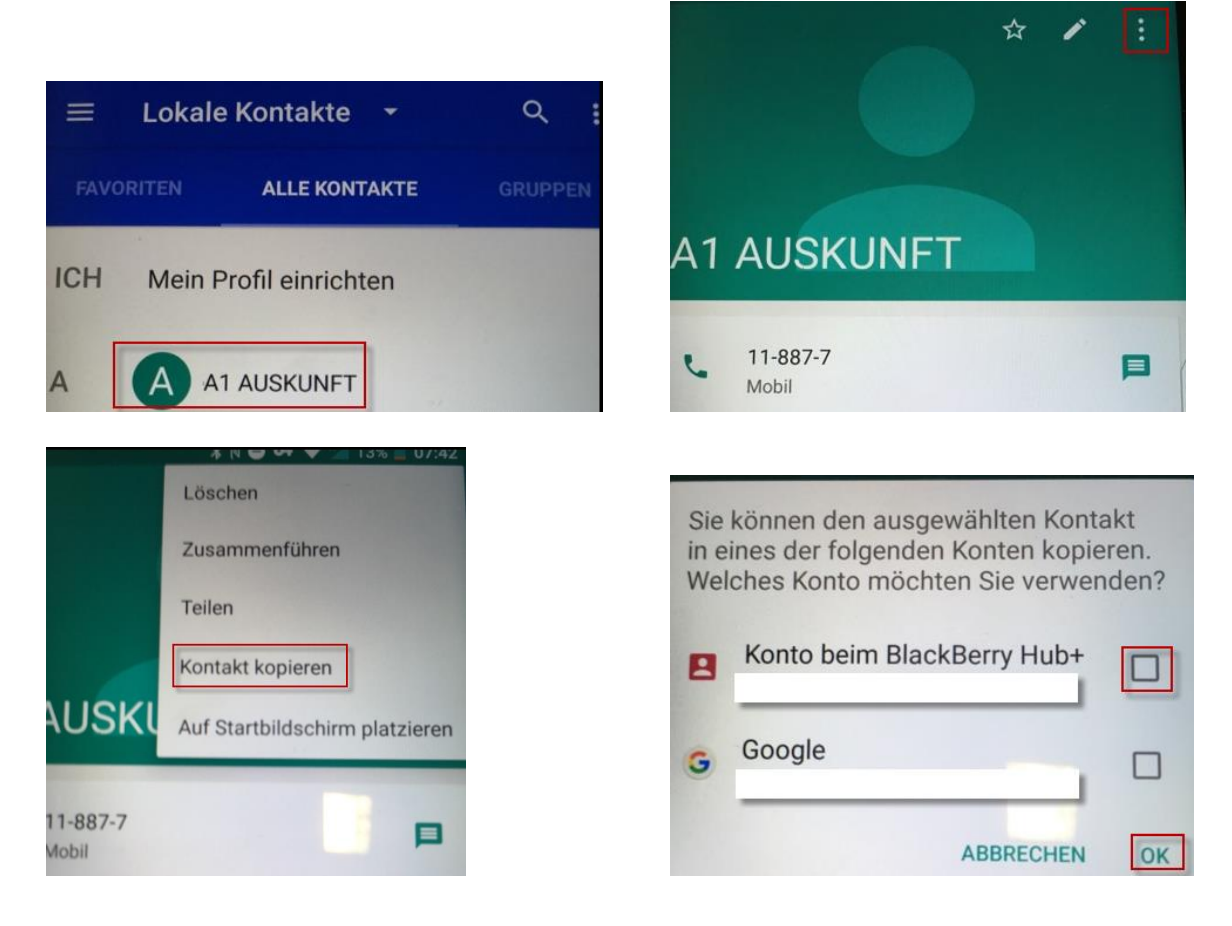

Fertig. Vorgang mit nächstem Kontakt wiederholen

#### Möglichkeit 2 – mittels VCF-Datei

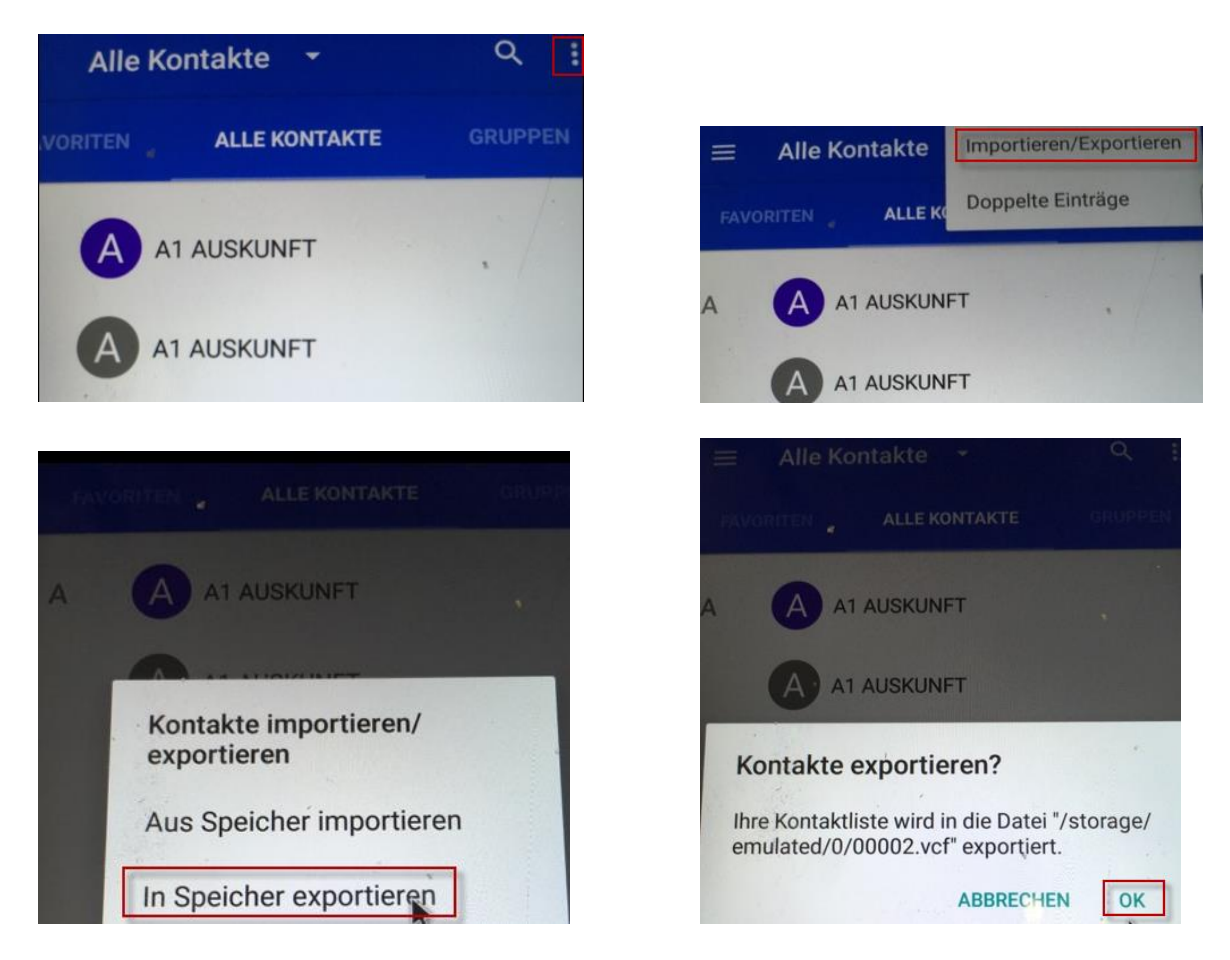

Handy mittels USB-Kabel (vom Ladegerät) mit Computer verbinden und erstellte VCF-Datei auf Computer kopieren

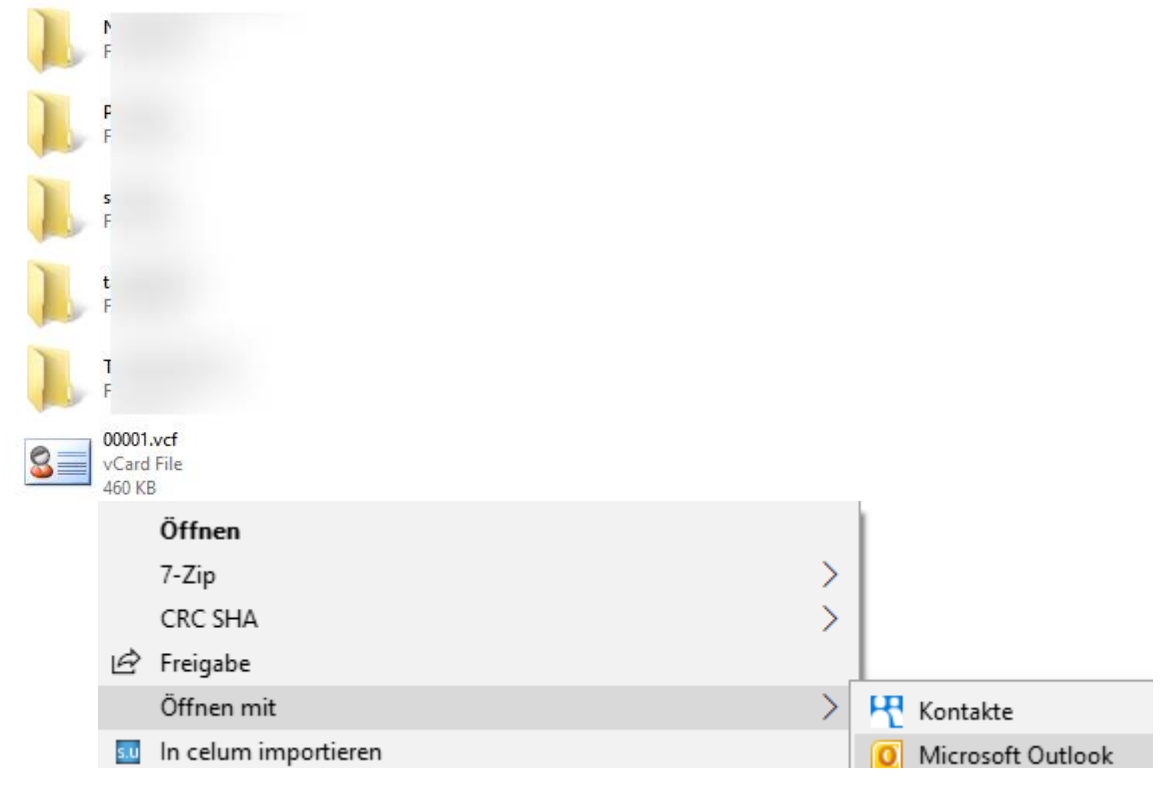

Rechtsklick auf die Datei öffnen mit "Microsoft Outlook" und anschließend speichern